# Пошагово удаляем свою страницу

### 1) Внизу своей страницы нажимаем "Регламент":

| Моя страница           |
|------------------------|
| Фотографии             |
| CTATION                |
| Ссылки                 |
| Подархи                |
| Праздники              |
| Coofigersa             |
| (Dopyne                |
| <u>Basnanxus</u>       |
| O.cebe                 |
| Друзья                 |
| Друзыя на сайто сейчас |
| Друзья прузей          |
| Возлочно, вы знакомы   |
| «Чёрный список»        |

Еруклы Ман паулаы Лента актичиности лаула Илан илан Ман илан Тал илан Навил илан Пан лаулажения Пан лаулажения Тал арилажения Навил арилажения Навил арилажения

Сейчас на сайте Сообщения Оботкаения Опоещения Гостя Оцанка Лента

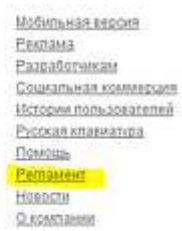

# 2) На оказавшейся странице внизу находим и нажимаем на "Отказаться от услуг":

3) В появившемся окошке вводим пароль и нажимаем кнопку "Удалить навсегда":

#### Укажите причину, по которой вы хотите удалить свой профиль

X

🛄 меня категорически не устраивают дизайн и расценки на услуги

🔝 мой профиль был валоман, вся информация была удалена

📃 хочу создать новый профиль, поэтому удаляю старый

🔄 прекращаю пользоваться социальными сетями

🔟 перехожу в другую социальную сеть

#### Готовы ли вы потерять связь со своими друзьями?

При удалении профиля навсегда стирается не только личная информация, но и фотографии, комментарии, оценки, переписка с друзьями, достижения в играх и многое другое.

Введите пароль

Удалить навсегда Отмена